्रा ★२१७७२७

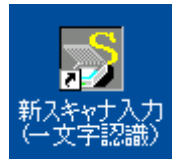

どちらかクリックします。

<u>文字読取ソフト(二通り有り)</u> スキャナソフト内文字学習ソフトウェア・・標準 ー文字認識ライブラリ**(USB)・・**オプション

スキャ

① ユーザーを選択 – 【ログイン】を選択します

(スキャナ機器に伝票をセットする枚数は設定した読取枚数の数字以下にして下さい。)

| 🕺 スキャナ入力 [S5M]                               |                        |                                        |
|----------------------------------------------|------------------------|----------------------------------------|
| ファイル(E) 編集(E) 認識データ(B) 修正(S) 伝票(D) 表示(V)     | ヘルプ(圧)                 |                                        |
| Scanner<br>Practice     初期設定     広票再<br>チェック | [ 複合伝葉 【 複合伝葉 】 [ 複合伝葉 | テキスト<br>書出し終了<br>(F8)     処理中止<br>(F8) |

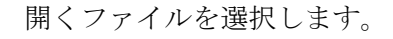

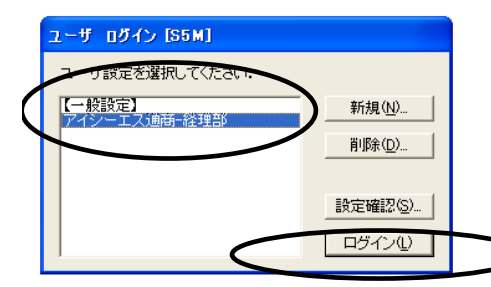

ログインを選択します

② 読み取りスキャナ駆動 を選択します。

スキャナ

| 🔊 スキャナ入力【サーバ版】- アイシーエ       | ス通商-経理部 - [C:¥Icst¥SCANNER_TMP¥アイシーエス通商-経理部.nur]                                                                     |
|-----------------------------|----------------------------------------------------------------------------------------------------|
| ファイル(E) 編集(E) 認識データ(B) 修正(  | 3) 伝票(Q) 表示(V) ヘルプ(H)                                                                                                |
| Scanner<br>Practice<br>初期設定 | 再<br>  次の伝票<br>  次頁▶  【複合伝票<br>  後合伝票<br>  後合伝票<br>  雑誌<br>  次頁▶  【参告法<br>  次頁▶  【<br>(F8)】<br>  <b>処理中止</b><br>(F8) |

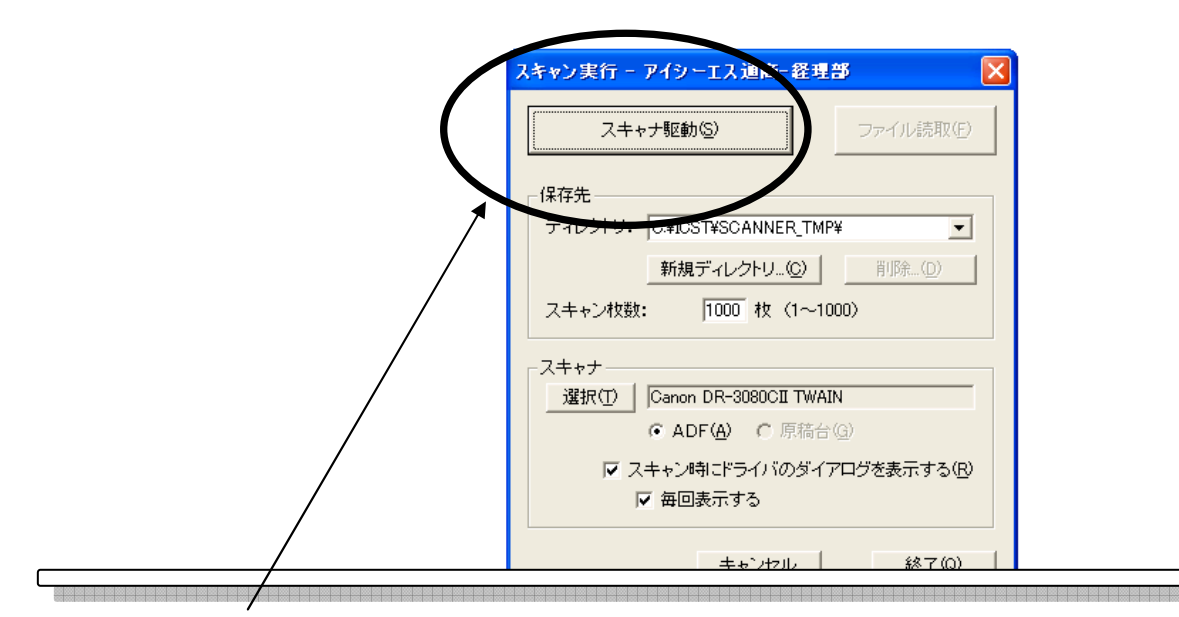

スキャナ駆動を選択します。

| 🛐 スキャ (伝票は上向                     | きに スキャナ機                             | 器 ヘセットして               | (おく)         |           |                      |
|----------------------------------|--------------------------------------|------------------------|--------------|-----------|----------------------|
| ファイル(E) 編集(E) 認識テ                | <sup>(</sup> ータ( <u>R</u> ) 修正(S) 伝票 | (D) 表示(V) ヘルプ(         | H)           |           |                      |
| Canon DR-3080CII on              | STI - 0000                           |                        |              | 法法案 複合法案  | テキスト                 |
| スキャンを中止しますか?                     |                                      |                        | <b>.</b>     | ■続 次貢▶    | <b>書出し終了</b><br>(F8) |
| ス=<br>(                          | キャン中<br>2 <u>セル</u>                  | 肖·I除<br>               |              | <u>r</u>  |                      |
| 明るさ(B) :<br>コントラスト( <u>C</u> ) : |                                      | ▶ □ 12<br>▶ ■ 4        | 23           |           |                      |
| 斜行補正( <u>W</u> ):                | しない                                  |                        | •            |           |                      |
| マージン型:                           | •                                    | • 0.0                  | D"           | スキャン中の表示で | す                    |
| 読み取り面(S):                        | 片面                                   |                        | • I          | 振替伝票がスキャナ | $\sim$               |
| 黒い点の割合:                          | 4                                    | ▶ 2.0                  | 1%           | 吸入されます。   |                      |
| 給紙オブション(E):                      | 標準                                   |                        |              |           |                      |
| 待ち時間:                            | 4                                    | <u>▶</u> 0 利           |              |           |                      |
| スキャンオブション①:                      | 標準                                   |                        | <u> </u>     |           |                      |
| 領域( <u>A</u> )                   | 詳細設定(0) 初期                           | 朝値( <u>D</u> )   バージョン | · <u>(U)</u> |           |                      |
|                                  | スキャン キャ                              | シセル ヘルプ(               | Ð            |           |                      |

下記画面は設定により、表示されない場合もございます、次ページへ進んで下さい。

7

スキャナ

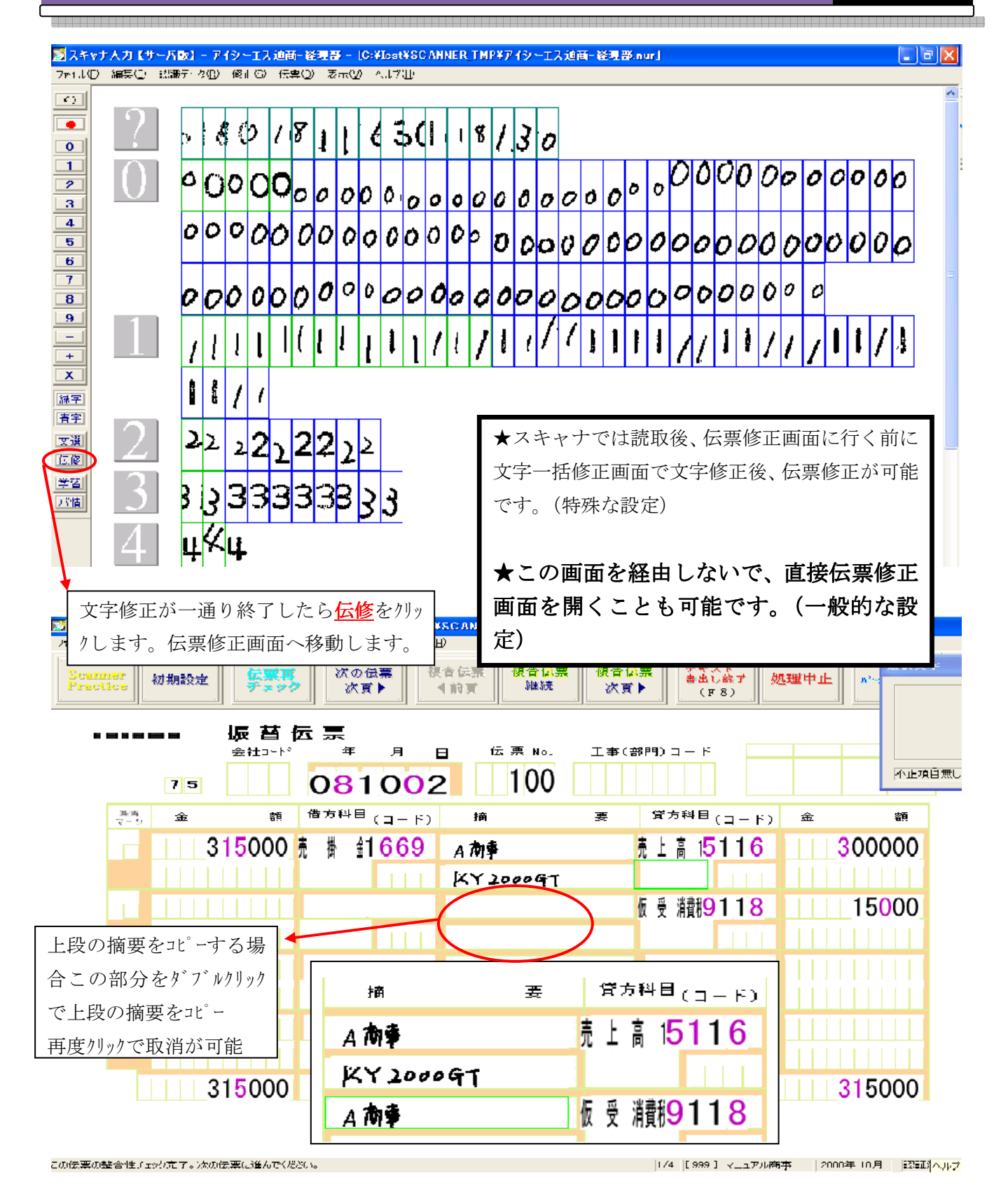

3

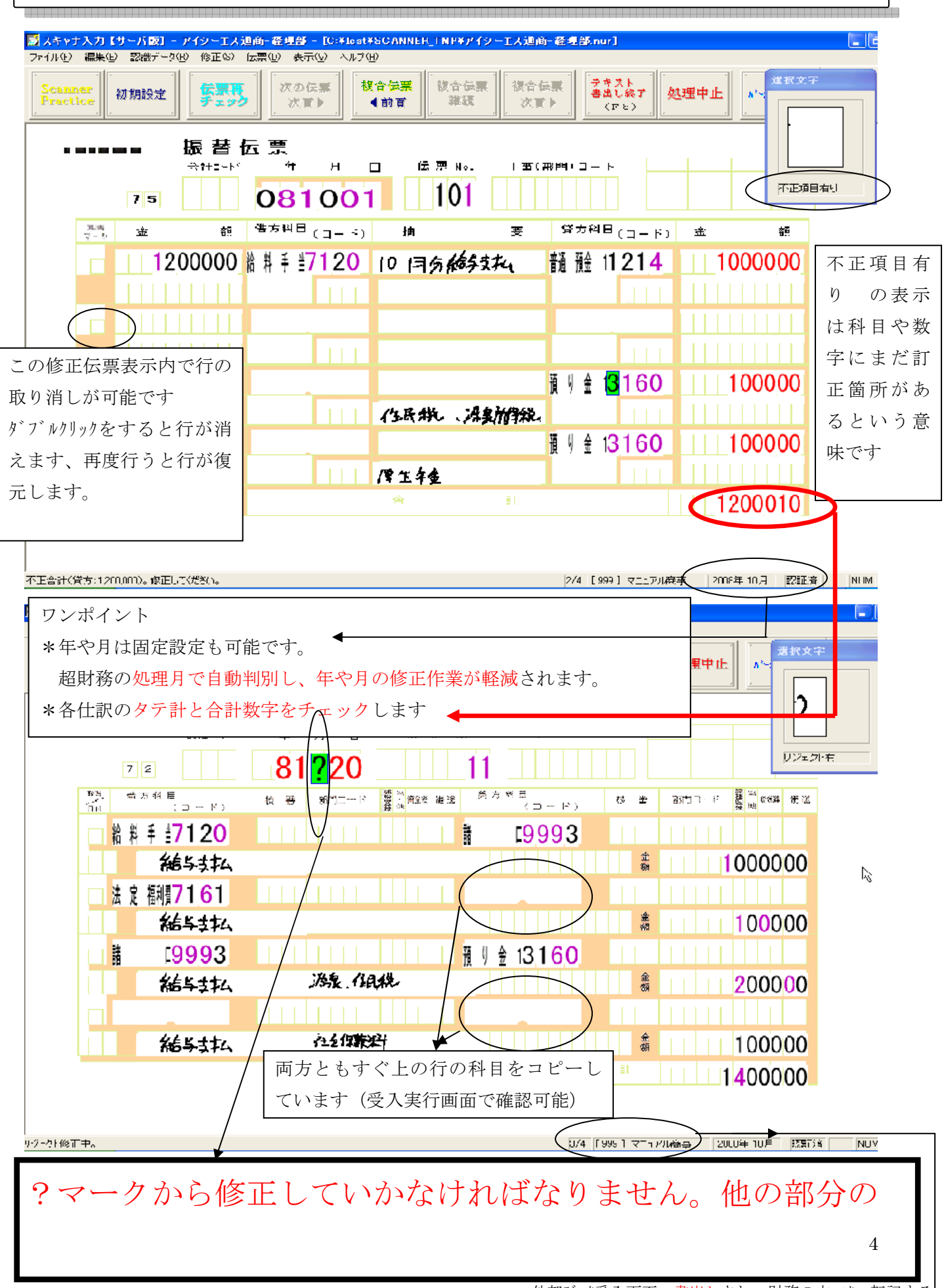

スキャ

# 修正が目についても?マークから修正してください。

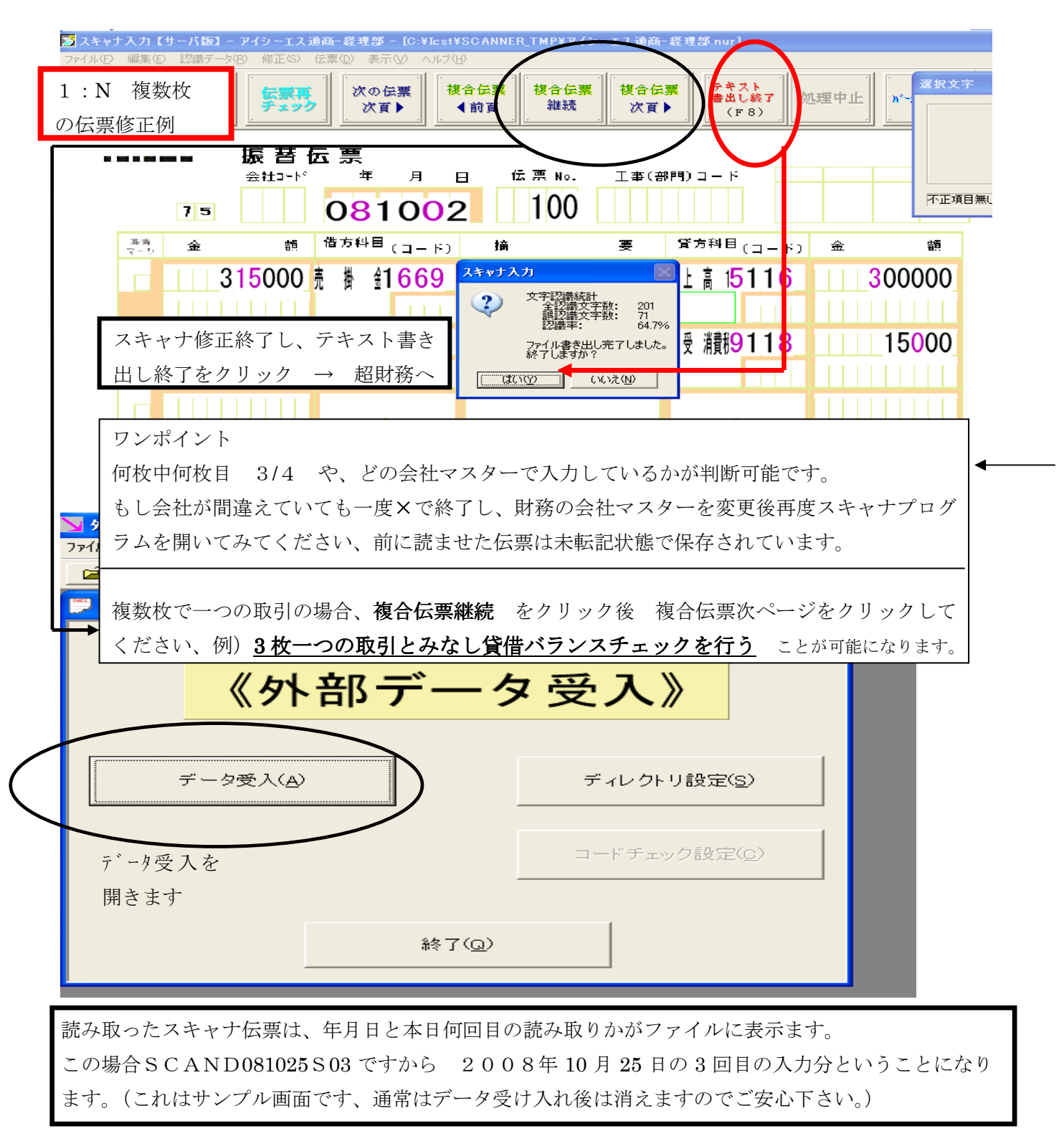

スキャナ

| <mark>▶ 外部データ受入 - 処理選択</mark><br>ファイル(E) 編集(E) 表示(V) ウィンドウ(W) ヘルプ(E)                                                                                                    |                                                                                     |
|----------------------------------------------------------------------------------------------------|-------------------------------------------------------------------------------------|
|                                                                                                    |                                                                                     |
| ▲<br>《外部データ受入》                                                                                                    |                                                                                     |
| データ受 λ (Δ)                                                                                                    | ? 🛛                                                                                 |
| ファイルの場所型: C Recieving + 住                                                                                                    | ) 💣 🎟•                                                                              |
| SCAND080918S01.TXT       SCAND080930S05.TXT         SCAND080918S02.TXT       SCAND081009S01.TXT         SCAND080930S01.TXT       SCAND081025S01.TXT         SCAND080930S02.TXT       SCAND081025S02.TXT         SCAND080930S03.TXT       SCAND081025S03.TXT         SCAND080930S04.TXT       SCAND081025S03.TXT                                                                                                    |                                                                                     |
| * ファイル名(N):                                                                                                    | 開((())                                                                              |
| ファイルの種類(I): Textデータ (*.txt)                                                                                                    | ] キャンセル                                                                             |
| ★第テータまえ - [Nor malData1] マア(ルモの時点でのは本マンタン転離されてません、データ受人転記を開き【受人実行】で転置 会 ロ マ ビ マスター マンス マンス マンス マンス マンス マンス マンス マンス マンス マンス                                                                                                    | 記されます。<br>記されます。<br>ます。<br>現在2014月                                                  |
| Line 状態 月日 快票 誤秘区分 '書 方 科 日 枝番 部門 プロジェクト '音 方 科 日 枝番 部門 プロジェクト<br>(1) 10/05 00100 外枝 [0160]売 新 金 [0511]売 上 高 1<br>(2) 10/05 00100 枠外 [0162]売 新 金 [0511]焼 受 消費税<br>(3) 10/01 0010: 枠外 [07:21管 彩 手 当 101211 晋通 待金 1<br>(4) 10/01 0010. 枠外 [07:21管 彩 手 当 [0312]晋 均 金 1<br>(5) 10/01 0010: 枠外 [07:21管 彩 手 当 [0312]晋 均 金 1<br>(5) 10/01 0010: 枠外 [07:21管 彩 手 当 [0312]晋 均 金 1<br>(6) 10/22 0001: 枠外 [07:21管 彩 手 当 [0393]諸 ロ<br>(7) 10/22 0001: 枠外 [07:61法 등 福利智 [0393]諸 ロ<br>(3) 10/22 0001: 枠外 [0333]諸 ロ [0312]預 り 金 1<br>(4) 10/22 0001: 枠外 [0333]諸 ロ [0312]預 り 金 1 | 金 領 据 要<br>300,000 A制<br>15,000<br>1,000,000<br>1,000,000<br>1,000,000<br>1,000,000 |
| ( 10) 10/20 0011: 种外 [0999]諸 □ [0915]未 払 費 月<br>( 11) 10/20 0011: 科外 [0999]諸 □ [0315]未 払 費 月<br>( 11) 10/20 0011: 科外 [0999]諸 □ [0315]未 払 費 月<br>話□貸信:                                                                                                    | 100,000 រំភេះភ្លេះអ៊ុង។ ស្នេរាវ<br>700,000 <b>វ៉េះភ្លេះវិទ្</b> ំរំទំរំទំរំ មុងឆ្   |
|                                                                                                    | (=++ - (++ /11 - +++ - )                                                            |
| スキャナ人力修止後(転記前)のテータですチェック後超財務へ受人実行をします。                                                                                                    | (諸口貸借0等々)                                                                           |
| ここ、リヘドを山刀さ40、も併いませんが、囲帯文八夫11夜に <u>砲射務ンへたみの任訴日記帳</u> を目                                                                                                    |                                                                                     |
| 理する方法もあり、どちらでチェックが可能です。                                                                                                    | 17月または画面上で官                                                                         |

読ませるかいづれかになります。(基本的にスキャナ修正画面ですべて修正なされてることが前提になります) ★諸口貸借が0となっている

★左から二番目の状態に×がついていない。(ついている場合は不正データの可能性があります)

★課税区分があっている

等々上記画面でチェックして下さい。

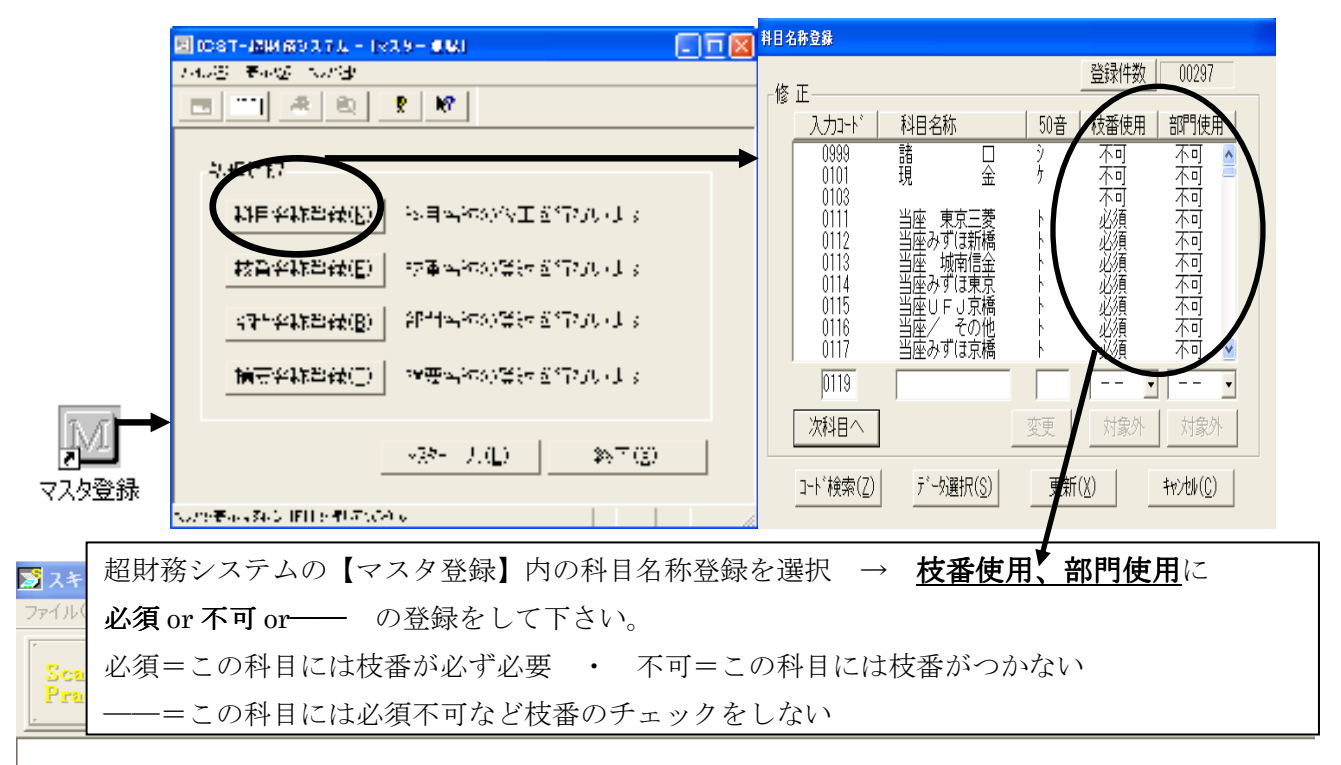

● 科目に対する枝番コード、部門コードの スキャナ読み取り時の存在チェック 設定方法

| 初期設定                                                                                  |  |
|---------------------------------------------------------------------------------------|--|
| ユーザ   基本   認識   チェック   摘要   書出   詳細  <br>ユーザ名: <u>アイシーエス通商-経理部</u><br>デフォルト認識データファイル: |  |
| C¥Icst¥SCANNER_TMP¥アイシーエス通商-経理部.nur                                                   |  |
| 新規ファイル( <u>N</u> ) ファイル切替( <u>H</u> )                                                 |  |
| OK キャンセル 適用                                                                           |  |

このユーザ設定や基本設定はお客様は基本的には操作しません。

切期ICST側の設定となります

スキャナ

| 🔝 スキャナ入力【サーバ版】- アイシーエス通商-経理部 - [C:¥Icst¥SCANNER_TMP¥アイシーエス通商-経理部.nu                                            | r]            |
|----------------------------------------------------------------------------------------------------|---------------|
| ファイル(E) 編集(E) 認識データ(B) 修正(S) 伝票(D) 表示(V) ヘルプ(H)                                                                |               |
| Scanner<br>Practice     初期設定     広票再<br>チェック     次の伝票<br>次頁▶     「彼合伝票<br>4前頁     「複合伝票<br>雑誌     「複合伝票<br>次頁▶ | F 8)<br>「F 8) |

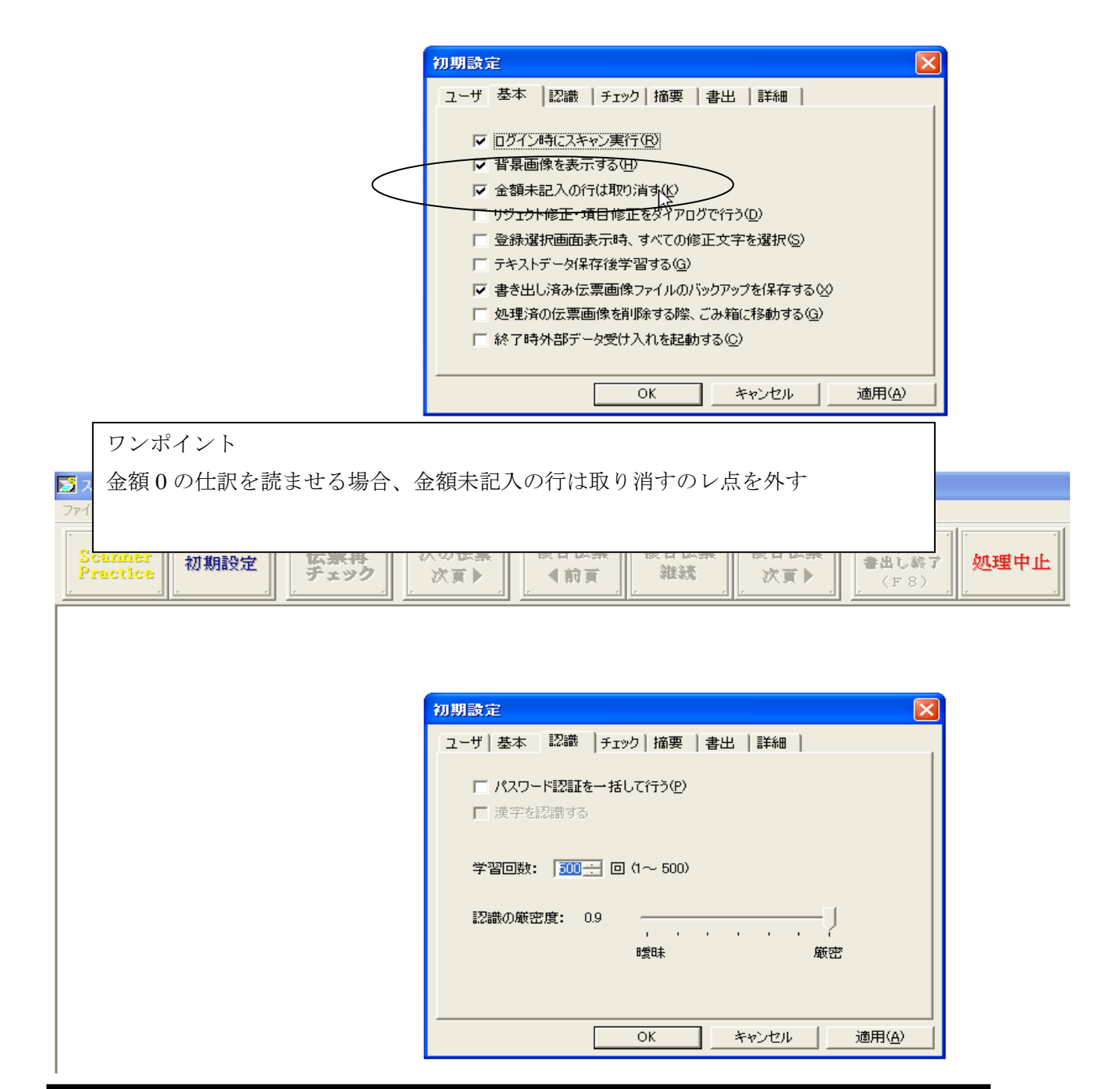

認識設定は I C S T 側の設定となります(導入時またはご依頼時) チェックの設定は運用によりことなりますのでお打合せ後設定となります。

スキャナ

| ≫ スキャナ入力【サーバ版】- アイシーエス通商-祭理部- [C:¥licst¥SCANNER TMP¥アイシーエス通商-祭理部 nur]                                                                                                    |     |
|----------------------------------------------------------------------------------------------------|-----|
| ファイル(E) 編集(E) 認識データ(B) 修正(S) 伝票(D) 表示(V) ヘルプ(H)                                                                                                    |     |
| Scanner<br>Practice     初期設定     伝票再<br>チェック     次の伝票<br>次買▶     複合伝票<br>(資合伝票<br>(計))     複合伝票<br>激読     複合伝票<br>次買▶     複合伝票<br>(資合伝票)     一     デキスト<br>書出し終了<br>(F8)     ● | 重中止 |
|                                                                                                    |     |
|                                                                                                    |     |
|                                                                                                    |     |
| ユーサ   基本   認識 テェック   摘要   書出   詳細   「整合性チェック: ――――」 存在チェック: ―――                                                                                                    |     |
| □                                                                                                    |     |
|                                                                                                    |     |
|                                                                                                    |     |
| ▼ 月日(出) □ 月の自動修正型                                                                                                    |     |
| ▼ 合計金額(⑤)<br>▼ 貸借金額バランス(T)                                                                                                    |     |
|                                                                                                    |     |
|                                                                                                    |     |
| OK 適用( <u>A</u> ) 適用( <u>A</u> )                                                                                                    |     |
| ワンポイント                                                                                                    |     |
| 科目コード及び枝番部門は超財務での設定が反映します                                                                                                    |     |
| □ 年や月の自動修正は財務マスターの年月を自動参照するので伝票の記票日付は見てません □ □ □ □ □ □ □ □ □ □ □ □ □ □ □ □ □ □ □                                                                                               | 里中止 |
| 貸借バランスチェックは複数枚にわたる取引の仕訳伝票をスキャナで読ませる場合など必須                                                                                                    |     |
| 項目になります(伝票 NO 同一にする、複合伝票継続を押す etc で複数枚でバランスチェック可)                                                                                                    |     |
|                                                                                                    |     |
| 初期設定                                                                                                    |     |
| ユーザ   基本   認識   チェック 1通要   書出   詳細  <br>- 流要コピー                                                                                                    |     |
| □ 摘要コピーを行う(I)                                                                                                    |     |
| <ul> <li>         ・         部分コピーを行う(<u>B)</u> </li> <li>         ・         ・         語要コピーを行わない(N)         </li> </ul>                                                        |     |
|                                                                                                    |     |
|                                                                                                    |     |
|                                                                                                    |     |
|                                                                                                    |     |
|                                                                                                    |     |
|                                                                                                    | 7   |
| 摘要設定は、摘要行の全体コピーと部分コピー(半分だけコピー)など設定が可能です。                                                                                                    | 1   |
| 書出設定は超財務へどのように仕訳を生成するのかなど設定します。                                                                                                    |     |

スキャナ

| 🔊 スキャナ入力【サーバ版】 -            | アイシーエス通商    | - 経理部 - [C:¥]        | lcst¥SCANNER      | LTMP¥アイシー | -エス通商-経理          | 部.nur]                              |      |
|-----------------------------|-------------|----------------------|-------------------|-----------|-------------------|-------------------------------------|------|
| ファイル(E) 編集(E) 認識データ(        | 3) 修正(S) 伝票 | ( <u>D</u> ) 表示(V) へ | ルプ(日)             |           |                   |                                     |      |
| Scanner<br>Practice<br>初期設定 | 伝葉再チェック     | 次の伝葉                 | [<br>複合伝葉<br>【 前頁 | 複合伝葉      | [<br>複合伝葉<br>次頁 ▶ | テキスト           書出し終了           (F8) | 処理中止 |

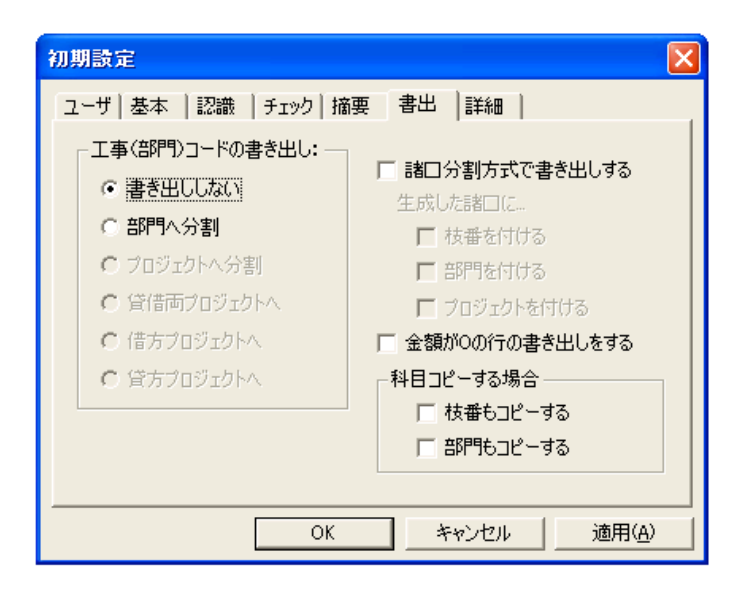

| 🔊 スキャナ入力【サーバ版】- アイシーエス通商             | - 経理部 - [C:¥Icst¥SCANNER_TMP¥アイシー            | エス通商-経理部.nur] |
|--------------------------------------|----------------------------------------------|---------------|
| ファイル(E) 編集(E) 認識データ(B) 修正(S) 伝票      | (D) 表示(V) ヘルブ(H)                             |               |
| Scanner<br>Practice 初期設定 伝票再<br>チェック | 次の伝票<br>  次頁▶  【 複合伝票<br>★ 前頁 】 [ 複合伝票<br>雑読 |               |

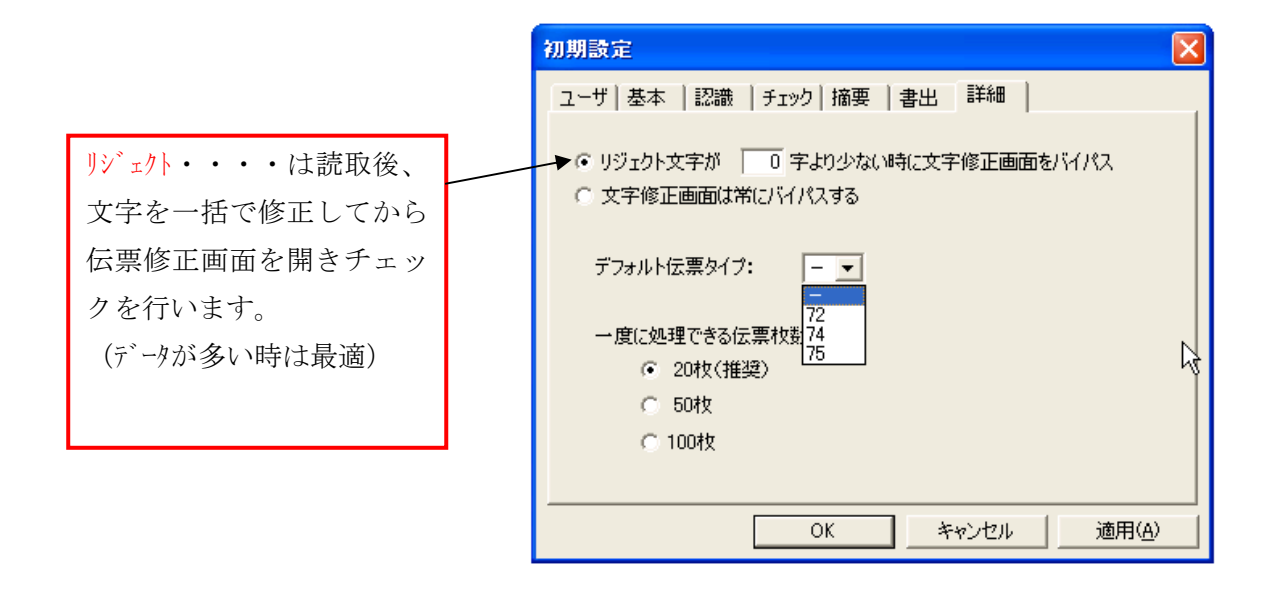

スキャナ

詳細設定

●伝票修正画面の表示が設定可能です

スキャナ読み取り後、文字修正後に伝票画面修正を表示させる(数字だけまとめて修正する機能) スキャナ読み取り後、伝票画面修正を表示させる(スキャナ伝票形式から修正する)

●読み取り枚数設定

一度に読ますのは 50 枚以下が望ましいです。

読取時の注意

読取る一番最後の伝票が、例えば3枚の取引伝票の中の1枚目で終了し、再度読み込みさせるとき に2枚目から行なう。これは貸借バランスチェックを設定している場合バランスが合わなくなる場合がありま す。

なので複数枚の取引伝票は最後に読ませないよう注意して下さい。読ませる場合はまとめて読ませて下さい。

●上記の文字修正画面は常にバイパス に設定すると 読取後に即伝票修正画面にいきます。

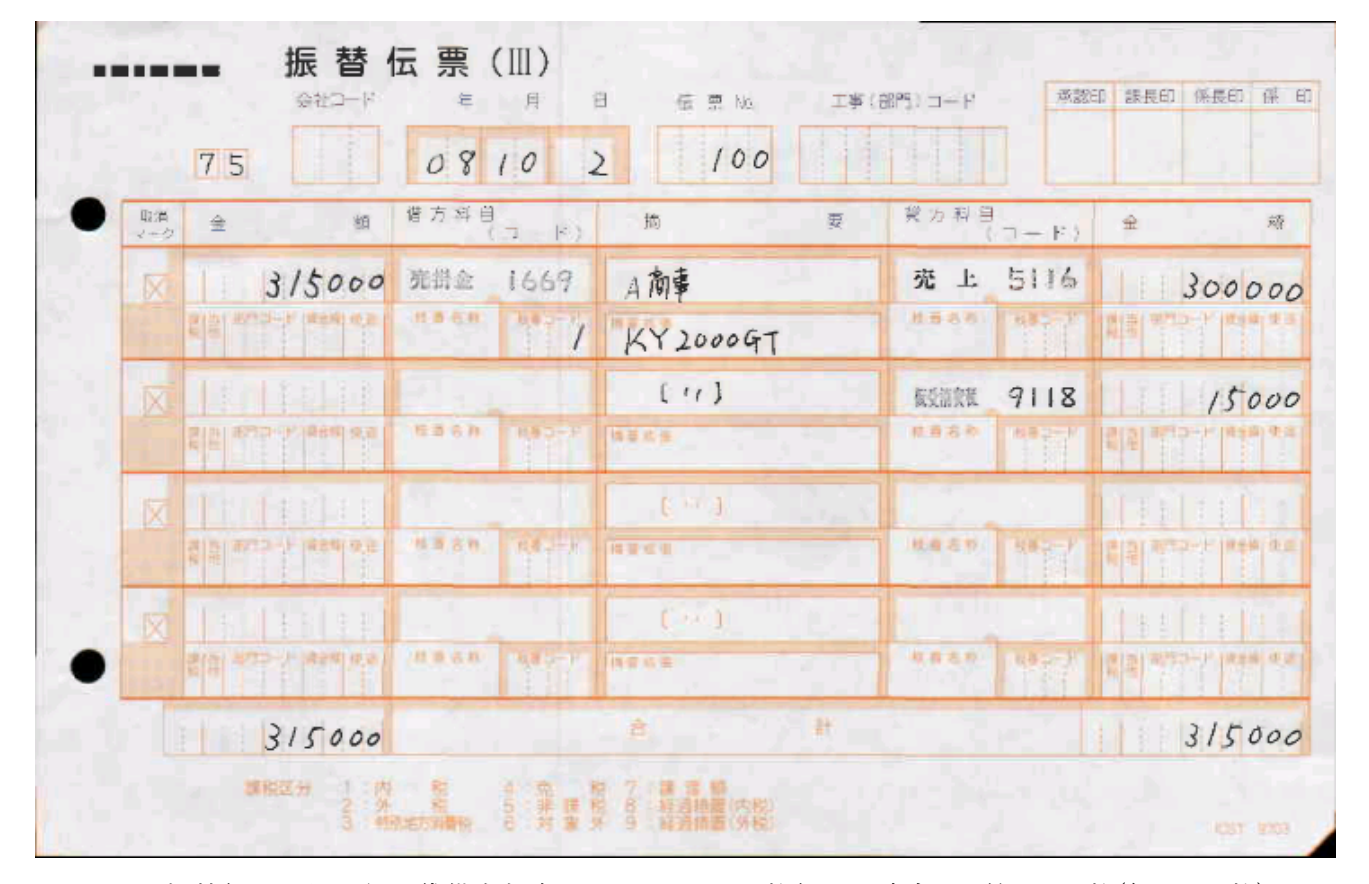

8008 75 振替伝票 仕訳行に貸借金額有り、1/3,2/3,3/3 枚伝票に適合 1 箱 4000 枚(包 1000 枚)
 部門コード仕訳行に一つ
 1 伝票4 仕訳

8004 72 振替伝票 仕訳行に一つ金額有り、単一仕訳に適

1箱4000枚(包1000枚)

部門コード仕訳行に一つ

1 伝票 4 仕訳

8006 74 振替伝票 仕訳行に一つ金額有り、単一仕訳に適合 1 箱 4000 枚(包 1000 枚)
 部門コード伝票毎に一つ(摘要短い)
 1 伝票 8 仕訳

他 現金出納形式伝票や他数行記票可能な伝票もあります。

記票方法

\*74 は摘要が全体コピーが出来る ["]を摘要欄に記票するまたはハンコを作成し押印する

7275 は摘要の部分コピーが可能、前半行 4.8 cm部分は共通でコピーし後半の 4.8cm 部分は異なる摘要の 入力が可能。(修正画面でコピー出来ていなかったら、出来ていない部分をダブルクリックすればコピーする) \*科目や枝番も設定により、すぐ上の行からコピーが可能(記票と修正作業の手間を省ける)

\*数字は OCR フォントに似せて記票してください。

\*複数枚にわたる伝票を記票する場合、伝票 NO は同一の NO にして下さい。

伝票毎に合計を書いてもらう方法と一番最後の伝票に総合計を書いてもらう方法と二通りあります

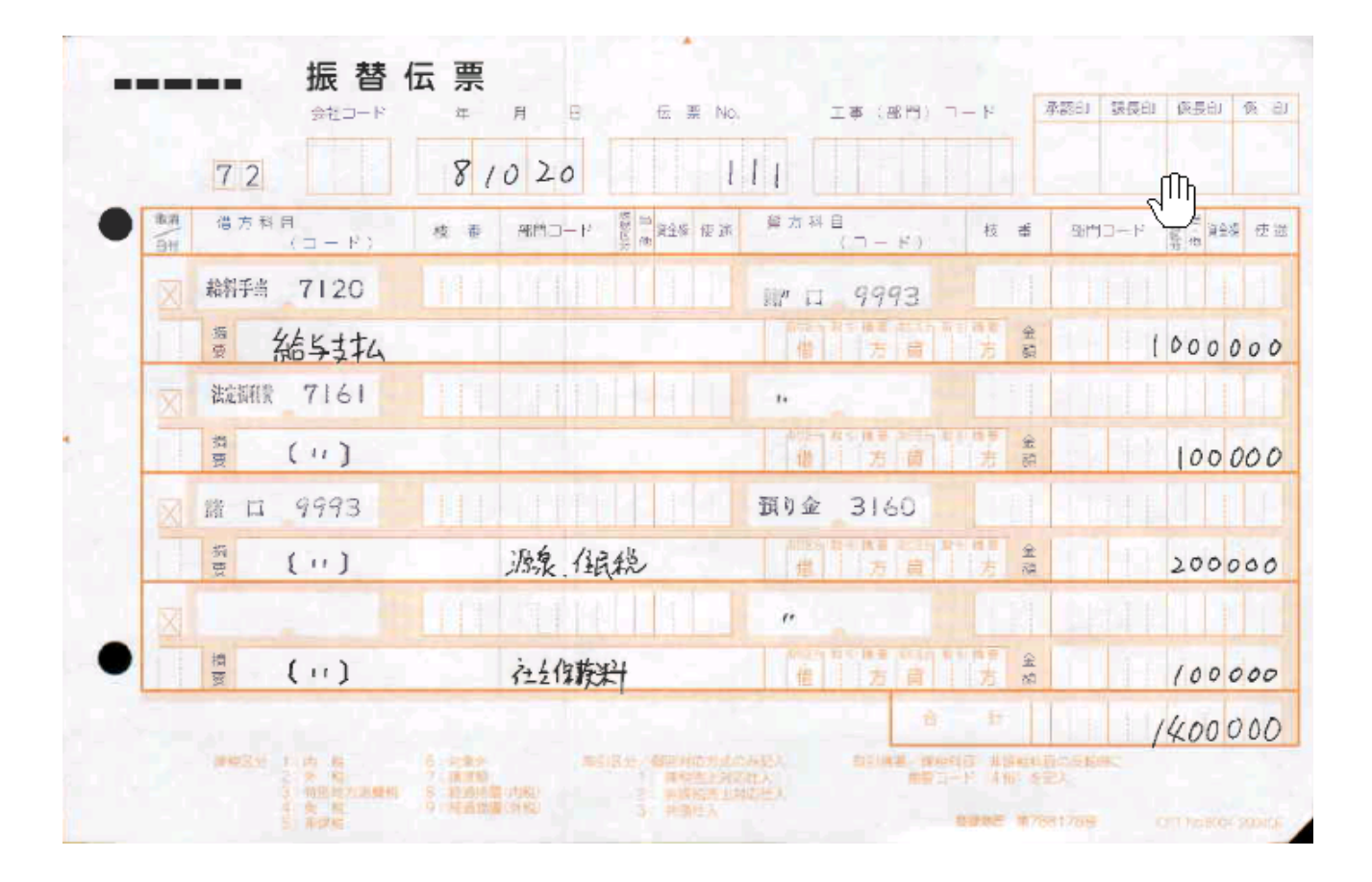

|              | 7.0       | 8   | 0.20           |                                         |             |                                         |
|--------------|-----------|-----|----------------|-----------------------------------------|-------------|-----------------------------------------|
| 8.8          |           | 0 [ | 0 20           |                                         |             | 12 m                                    |
| - HE         | (∃ = ₽).  | 枝垂  | 部門コード 管一段全級 使訴 | (J-8)                                   | 枝番          | 1911年1日1日日日日日日日日日日日日日日日日日日日日日日日日日日日日日日日 |
| $\boxtimes$  | 輪将手当 7120 |     |                | W II 9993                               |             |                                         |
| 11           | 票 結与其书4   |     |                | (1) (1) (1) (1) (1) (1) (1) (1) (1) (1) | 金融          | 10000                                   |
| $\mathbf{X}$ | 波翻像 7161  |     |                |                                         |             |                                         |
| T            | 黄 (11)    |     |                | ·····································   | 全<br>市<br>商 | 1000                                    |
|              | 證 口 9993  |     |                | 預り金 3160                                |             |                                         |
|              | · ( · · ) |     | 源泉,住民税         | 虚 方 真                                   | 金融          | 2000                                    |
| X            |           |     |                | 1 m 1                                   |             | Late III                                |
|              | 讃 ( 11 )  |     | 社会的联升          | 信 方 肖                                   | 金林          | 1000                                    |
|              |           |     |                | ÷ •                                     | - 17        | 14000                                   |

スキャ